## **3BanTBoard İnternet Bağlantısı**

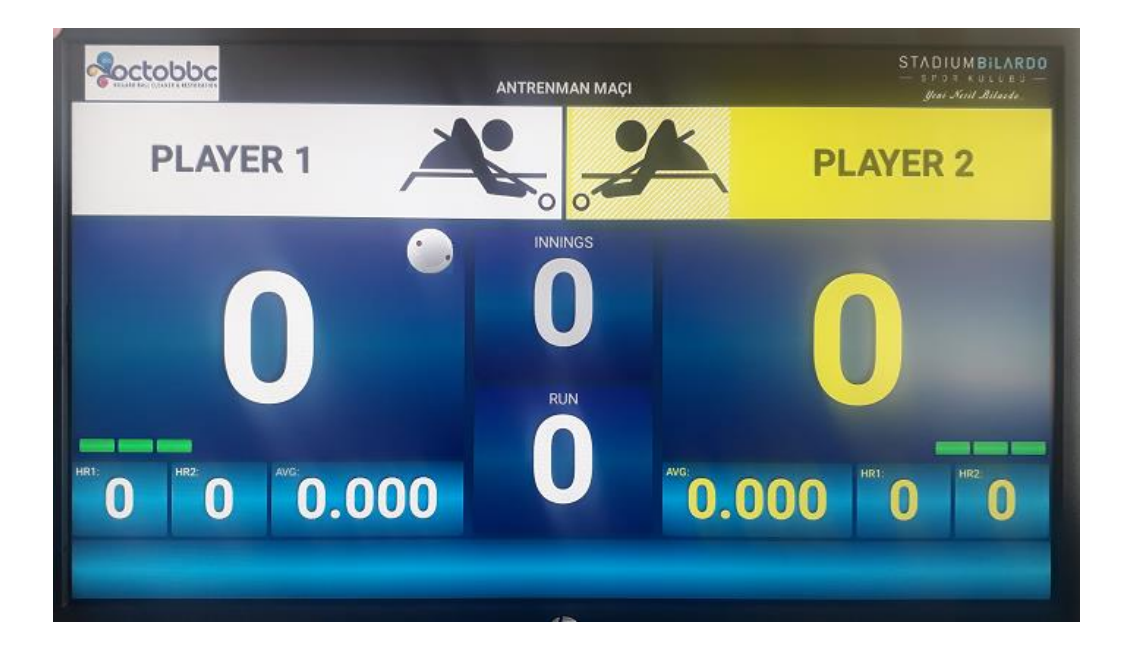

Programın bulunduğu ekrandan, ANA EKRAN 'a dönülür.

| SKORBOARD (1 / 1)               | YENİ MAÇ BAŞLAT                | TIMER 'MANUEL'              |  |  |  |
|---------------------------------|--------------------------------|-----------------------------|--|--|--|
| SPORCU İSİMLERİ GİRİŞİ          | SPORCULARIN YERLERİNİ DEĞİŞTİR | TOPLARIN YERLERİNİ DEĞİŞTİR |  |  |  |
| ISINMA SÜRESİ BAŞLAT            | MAÇ ARASI BAŞLAT (MOLA)        | SAYI/ISTAKA DÜZELT          |  |  |  |
| OYNANACAK MAÇ LİSTESİ / TURNUVA | MAÇ KODU İLE BAŞLAT / TURNUVA  | CANLI SKOR 'HAYIR'          |  |  |  |
| MAÇ DETAYI                      | MAÇ AYARLARI                   | BAŞLANGIÇ TOPU 'BEYAZ'      |  |  |  |
| GENEL AYARLAR (1)               |                                | PROGRAMI KAPAT              |  |  |  |

Ana Ekranda "PROGRAMI KAPAT" seçeneği ile Skorboard Programından çıkış yapılarak, Android Cihazın Ana ekranına geçilir.

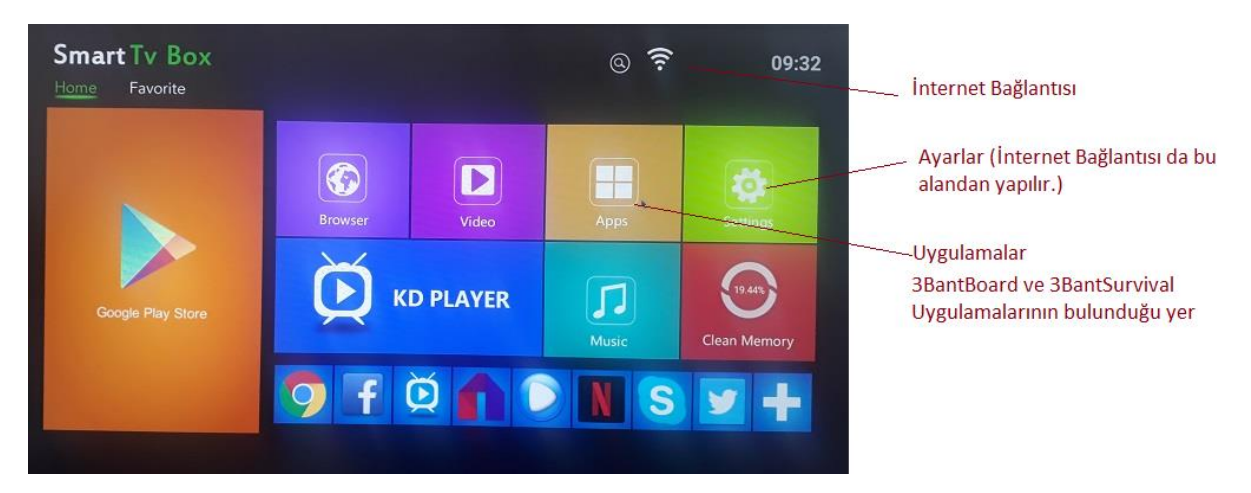

Android 7.1 Sürümü Ana ekranıdır.

## Ana ekrandan

"Apps" : 3BantBoard ve 3BantSurvival Uygulamalarının yeraldığı seçenektir.

**"Settings" :** Cihazın Genel ayarlarının yapıldığı seçenektir. İnternet Bağlantısı da buradaki "Ağ" çeneği üzerinden yapılır.

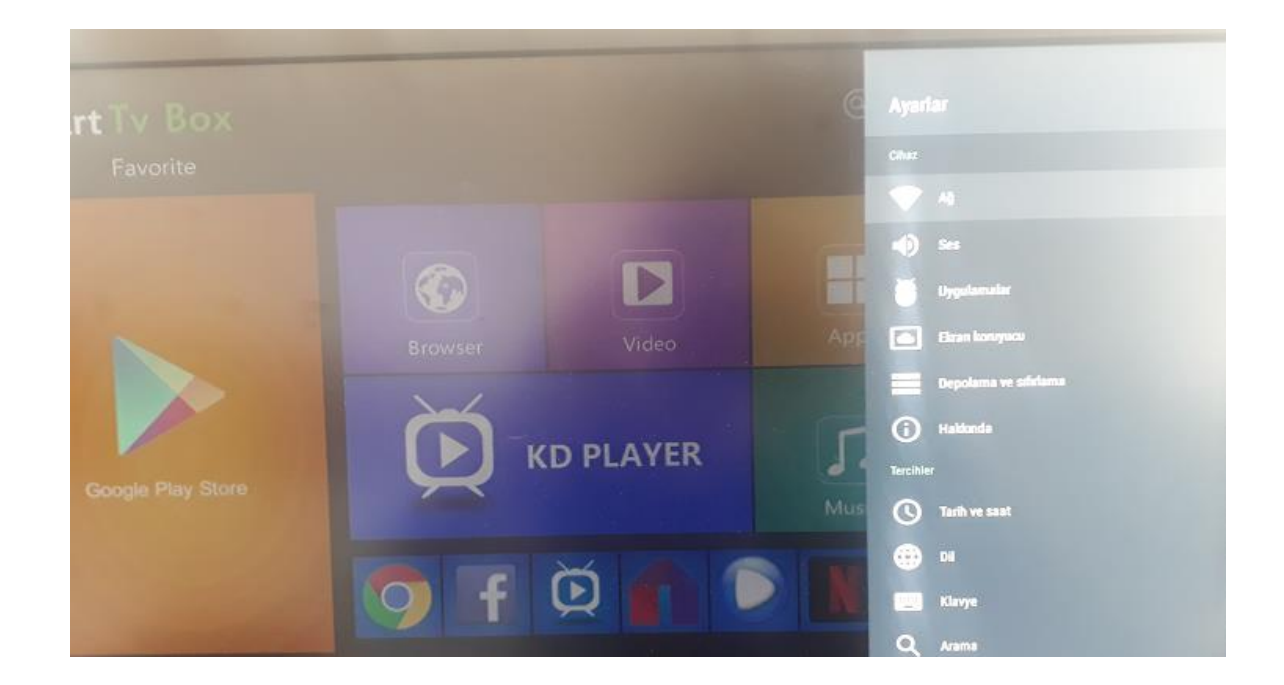

"Settings" (Ayarlar) ile çılan sağ menüde "Ağ" seçeneğine tıklanır.

Ekrana, kapsam alanında yer alan kullanılabilir, kablosuz ağlar listelenecektir.

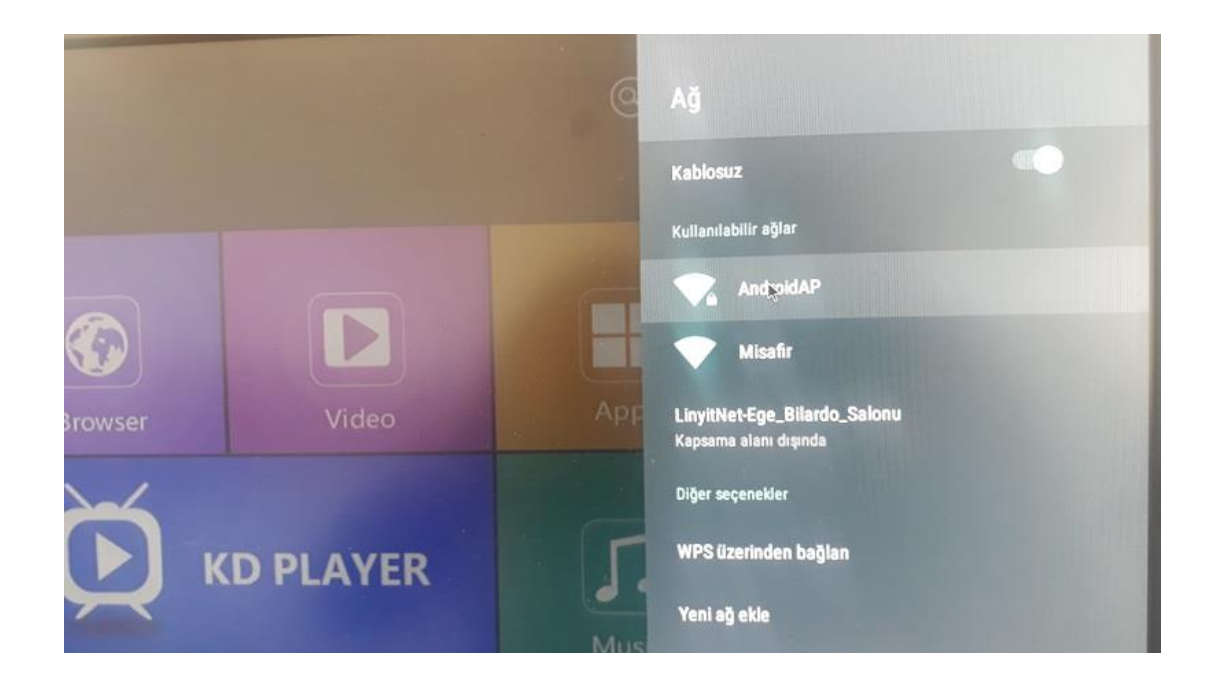

**"Kullanılabilir Ağlar"** listesinde yer alan, bağlanmak istediğiniz **Kablosuz Ağ** adına tıklanır.

| AndroidAP ağının şifresini<br>girin |        |   |        |               |        |        |        |        |   |   |      |
|-------------------------------------|--------|---|--------|---------------|--------|--------|--------|--------|---|---|------|
|                                     |        |   |        | Sifreyi gizle |        |        |        |        |   |   |      |
| 1                                   | 2<br>W | e | 4<br>r | t s           | е<br>У | 7<br>U | e<br>i | 9<br>O | p | 0 | Onay |
| а                                   | S      | d | f      | g             | h      | j      | k      | I      |   | 9 |      |
|                                     | z      | x | С      | v             | b      | n      | m      | 1      | 2 | * |      |
|                                     |        |   |        |               |        |        |        |        |   | - |      |

Açılan ekranda, bağlanılmak istenen Kablosuz ağın şifresi girilerek **Onay**lanır.

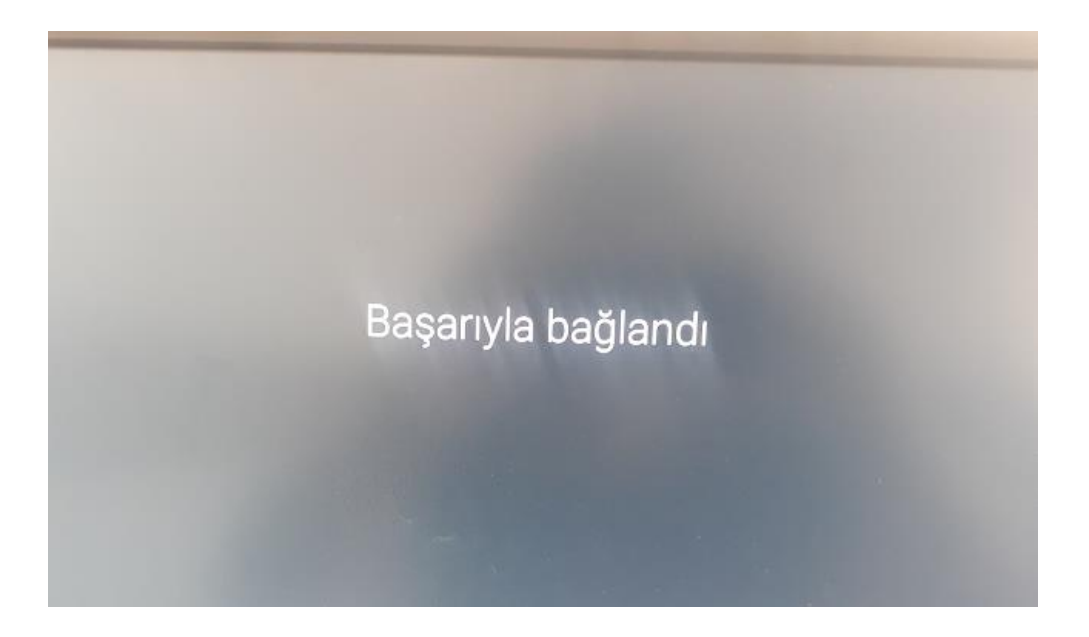

Girilen şifre doğru ise Kablosuz Bağlantı "Wİ-Fİ" başarı ile tamamlanır.